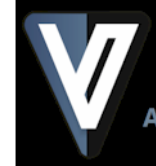

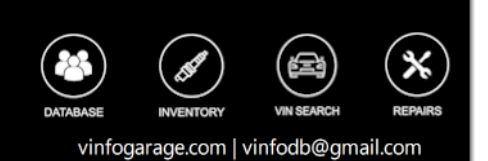

# The Manual

Rev 3/20/2019

#### Thank you for your purchase!

#### About VinfoGarage

VinfoGarage is auto maintence software written for the home mechanic by a guy who loves cars and writing software. A lot of us are somewhere between the occasional oil change in our home garages and a small start up shop. We do enough that it would be nice to keep track of everything in a clean, systematic way.

#### **Basic Program Features**

- Powerful service database with line item detail.
- Inventory database (Stock, Supplies, Tools) automatically adjusts when items are consumed.
- Customer database(Unlimited customers and vehicle)

Maintenance Software for the D.I.Y mechanic

- Contact database(Vendors,Customers,Employee,Other)
- VIN Search View vehicle details and recall data from the NHTSA.
- Free software updates PC software with web-based updates.
- Automatic data backup.
- Attach pictures to repairs.
- Apply Labor and Tax amounts (optional)
- Email repair and history reports to customer.
- XML backend.
- Windows based and requires .NET framework 4.5.1 or higher for VIN Search.

#### **Getting Started**

Below are the basic steps and details on how to get started with your VinfoGarage experience. Please feel free to reach out with your feedback at vinfodb@gmail.com.

# Settings

| nage Program Settings                                                                                                    | VINFOGARAGE*                                                                                                  |
|----------------------------------------------------------------------------------------------------|----------------------------------------------------------------------------------------------------|
| Information Program Options Data / Printing                                                                                                    |                                                                                                    |
| Program Data<br>Use these settings to set your data source, set back up routines and restore data.                                                                                             |                                                                                                    |
| Evold like to: Back Up my data -                                                                                                    |                                                                                                    |
| change Directory                                                                                                    | Auto Badup:                                                                                                   |
| current backup directory:                                                                                                    | Revery 1 - sessions                                                                                           |
| Cl\Winfogarage\backup\                                                                                                    | 🖾 single backup                                                                                               |
| Set Printer                                                                                                    | Warranty / Disclaimer text Print Message 🗷                                                                    |
| A flat of available printers is shown balow. Select the printer you want to print<br>to and press "SET PRINTER" to save your choice. This will become the default<br>printer for this program. | Set this text to print on repair and estimate forms. This is often a<br>disclaimer or explantion of warranty. |
| WT-3830 Series (Network) *                                                                                                    |                                                                                                    |
| SET PRINTER. For E                                                                                                    |                                                                                                    |
| EPSON250008 (WF-3629 Series)<br>EPSON WF-3629 Series (FAX)                                                                                                    |                                                                                                    |
|                                                                                                    |                                                                                                    |
| Selected Printers Microsoft XPS Document Writer                                                                                                    |                                                                                                    |

- **Shop Info** Right click anywhere in the program and select "Settings". Enter your shop name and email. This is to identify you're your shop information.
- Labor / Tax Not necessary... but adding labor and tax rates will auto populate these repair line item fields later when entering repairs.
- Email Set Up This is needed for a lot of the features in the program such as sending service emails, recalls and schedule appointments to customers and your shop. Be sure to use an email account you want to associate with your shop. It's important to note you may need to set your security settings lower so the program can send emails from yor email address. There is a link to lauch a website to help you identify the SMTP and POP3 server for your email account.
- **Program Options** Here are some pretty straight forward settings.
- Data/Printing Here you can create a routine to backup and restore your data and locations. You can also have the program backup your data by the click of a button or automatically every time you exit the program. A flash drive, network location or Google Drive is advised in case of a system failure.

### Customers

|                               | and somes a manger                                               | 2710                                                                    |                 |                                                        |                                                          |                                                      |
|-------------------------------|------------------------------------------------------------------|-------------------------------------------------------------------------|-----------------|--------------------------------------------------------|----------------------------------------------------------|------------------------------------------------------|
| www.l                         | SAVE 🕄 URDATE                                                    | X DELETE                                                                |                 |                                                        |                                                          |                                                      |
|                               |                                                                  | <u> </u>                                                                |                 |                                                        |                                                          | Show All •                                           |
|                               |                                                                  |                                                                         |                 |                                                        |                                                          |                                                      |
| 2                             | Bob Jones                                                        | 1243 Oildlick Avenue, Phile,                                            | Pa 19053        | 215-555-5555                                           | emaik@email.com                                          | 7/17/2017 11:59/34 PM                                |
| Active                        | Customer                                                         | Address                                                                 |                 | Phone                                                  | Email                                                    | Date Added                                           |
| - A                           | Rob lones                                                        | 1243 Oiblick Avenue, Phila, Pa                                          | 19033           | 215-555-5555                                           | emai@email.com                                           | 7/17/2017 11:39:34 PM                                |
| Α.                            | Judy Smith                                                       | 5142 Socket Way, Las Vegas, 1                                           | NV 63524        | 290-555-5555                                           | email@email.com                                          | 7/17/2017 11:15:54 PM                                |
| Α.                            | Mary Moore                                                       | 5143 Not Rivel, 1 a, Ca 91405                                           |                 | 213-555-5555                                           | email@email.com                                          | 7/17/2017 11:09:09 PM                                |
| A                             | Tom Malone                                                       | 123 Wrench Avenue, Brooklyn,                                            | Ny 18976        | 212-555-5555                                           | email@email.com                                          | 7/17/2017 11:13:09 PM                                |
|                               |                                                                  |                                                                         |                 |                                                        |                                                          |                                                      |
| Bob J                         | iones's Vehicles                                                 | umunie 💥 delete                                                         |                 |                                                        | heterokated 201 – 1                                      | <u>e-Delikti)1</u> Show Active -                     |
| Bob J<br>+<br>ज               | iones's Vehicles<br>New 📄 State <table-cell></table-cell>        | omonie 💥 DeLeite<br>19 - Vitrangier 200d                                | •               | 1.44 624 156 556 759                                   | Scheduled IVI I                                          | <u>e-De List III</u> Show Active -                   |
| Bob J<br>+<br>जि              | Iones's Vehicles                                                 | onuale 🗶 Detele<br>np v Wrangier 2000<br>Make Mod                       | ei -            | LAPA(A156,5670)<br>VIN Number                          | Shekkind VI I<br>S Stattia<br>Ride Number                | e-Beller111 Show Active •<br>•<br>Vehicle Notes      |
| Bob J<br>+<br>이 2<br>Attra    | Iones's Vehicles<br>New III State 2<br>2008 Year<br>Year<br>2005 | secure X occere<br>sp + Wrangier 2Wd<br>Maxe Maxi<br>leep Wrangie       | el<br>• 7004    | 1.4FA241568.56A99<br>WW Number<br>146434159184759      | Scheduled 201 L<br>S Stantis<br>Plate Number<br>S Stants | <u>e Da Liet (11)</u> Show Active •<br>Vehicle Notes |
| Bob J<br>+<br>이 : 2<br>Active | Iones's Vehicles<br>Item III State 2<br>2008 Vest<br>2009        | tettaite 🗶 testere<br>sp 🔹 Wrangier 2Wid<br>Masie Mooi<br>Teep Wrangier | *<br>H<br>- 7WM | 1.44 A24156/56 AV<br>VII Number<br>Tutrachine M779     | Sebedulad 201 L<br>S S4atifa<br>Plate Number<br>S S4ERTS | <u>e Do Liet 121</u> Show Active -<br>Vehicle Notes  |
| Bob J<br>+<br>III 2<br>Active | Vones's Vehicles<br>Item Start Q<br>2008 Vear<br>2005            | ortonie 🗶 Deteile<br>rp v Wrangier 2Wd<br>Make Minos<br>Jeep Wrangier   | +<br>H<br>7904  | 1.44 A24150,56 A99<br>WW Number<br>14474/41541 547 547 | Sebeckind XV I<br>S Sector<br>Plate Number<br>& S46815   | <u>e-De List III</u> Show Active •<br>Vehicle Notes  |

- New Customer The customer database is where all Vinfogarage data is connected to. So, even if you are just using the program for yourself, enter yourself as a customer. For each customer added, you can add multiple vehicles. Customers can be activated or deactivated to exclude them from system drop downs. Deactivating a customer does not delete them; it only "hides" them.
- **Add Vehicles** After entering new customer details, you can then add multiple cars for that customer. Here is where adding the VIN number brings additional features. When the VIN number is associated with a customer's car, you can veiw the VIN report data under the Service tab.

### Service

|                                                                                                    |                                                                                                    |                                                                                                    |           |                                                         |                          |                                                                                                    |                                         |                       | 10000         | / mass                                                    |
|----------------------------------------------------------------------------------------------------|----------------------------------------------------------------------------------------------------|----------------------------------------------------------------------------------------------------|-----------|---------------------------------------------------------|--------------------------|----------------------------------------------------------------------------------------------------|-----------------------------------------|-----------------------|---------------|-----------------------------------------------------------|
| NEW 😂 EDIT 💥                                                                                                    | CELETE                                                                                                |                                                                                                    |           |                                                         |                          |                                                                                                    |                                         |                       |               |                                                           |
|                                                                                                    |                                                                                                    |                                                                                                    |           |                                                         |                          |                                                                                                    |                                         |                       |               |                                                           |
| Vince Nell                                                                                                    | - Customer                                                                                            | Vehicles Explorer 48                                                                                                 | WD        | •                                                       |                          |                                                                                                    |                                         |                       | Scheduled (0) | To-Do Litt (0)                                            |
| When                                                                                                    | Service                                                                                               | Customer                                                                                                    | Repor     | ted losue                                               |                          | Mileage                                                                                                    | Make                                    | Model                 | Status        | Total                                                     |
| 2/23/2019 658 PM                                                                                                    | MAINTENANCE                                                                                           | Vince Neil                                                                                                    | Dile      | alex                                                    |                          | 23,666                                                                                                    | Hyundai                                 | Explorer 4MD          | COMPLETE      | \$61.67                                                   |
|                                                                                                    |                                                                                                    |                                                                                                    |           |                                                         |                          |                                                                                                    |                                         |                       |               |                                                           |
|                                                                                                    |                                                                                                    |                                                                                                    |           |                                                         |                          |                                                                                                    |                                         |                       |               |                                                           |
|                                                                                                    |                                                                                                    |                                                                                                    |           |                                                         |                          |                                                                                                    |                                         |                       |               |                                                           |
| Sandra Service Service                                                                                                    | - Data MIN Case                                                                                       | -                                                                                                    |           |                                                         |                          |                                                                                                    |                                         |                       |               |                                                           |
| APPARP MAILS                                                                                                    | 101.161                                                                                               |                                                                                                    |           |                                                         |                          |                                                                                                    |                                         |                       |               |                                                           |
|                                                                                                    |                                                                                                    |                                                                                                    |           |                                                         |                          |                                                                                                    |                                         |                       |               |                                                           |
| Data 2/23/2019                                                                                                    | U. Milea                                                                                              | 23,566                                                                                                    | Oil Leaks |                                                         |                          | * Replaces                                                                                                    | l oil hiter gasi                        | eta *                 | -             | *                                                         |
| Date 2/23/2019                                                                                                    | Ur Milea                                                                                              | ga 23,566                                                                                                    | Officels  |                                                         |                          | * Kepleces                                                                                                    | l oil hiter gao                         | osta ^                | •             | *                                                         |
| Data 203,0019<br>Type MAINTENANC                                                                                                    | Ur Milea<br>E r Te                                                                                    | ga 23,566                                                                                                    | Oil Leaks |                                                         |                          | + Replaced                                                                                                    | l oil hiter quo                         | tata ^                | •             | *                                                         |
| Date 20202019<br>Type MAINTENANC                                                                                                    | Ur Milea                                                                                              | ga 23,566                                                                                                    | Oilteis   |                                                         |                          | * Replaces                                                                                                    | l oil hiter qua                         | ceta ^                | -             |                                                           |
| Date 20230019<br>Type MAINTENANC<br>Status COMPLETE                                                                                    | II Miles<br>IE - Te                                                                                   | ge 23,566<br>ch 44<br>ct MLDIJM -                                                                                    | Oil Leaks | Reported Iss                                            | U.S.                     | * Keplaces                                                                                                    | I of filter gas?<br>Technician A        | toots ^               | -<br>Recom    | nended                                                    |
| Date 2010019<br>Type MADITENANC<br>Status COMPLETE                                                                                     | Ur Mies<br><u>Er</u> Te                                                                               | ge 23,566<br>ch 44<br>et MEDIUM -                                                                                    | 04 Leoks  | Reported Iss                                            | ue.                      | * Kapiaces                                                                                                    | Fechnician A                            | thens                 | Recom         | nerded                                                    |
| Date 2017019<br>Type MAINTENANC<br>Status COMPLETE<br>Parts / Labor                                                                    | Ur Milea<br><u>x r</u> Te<br>- Leo                                                                    | ge 23,566<br>ch 44<br>xtl MEDIUM -                                                                                   | 04 Leeks  | Reported Iss                                            | ue .                     | * Keplaces                                                                                                    | Fechnician A                            | cada ^<br>chons       | Recom         | nerded                                                    |
| Date 2017019<br>Type MADNTENANC<br>Status COMPLETE<br>Perts / Labor                                                                    | U Miles<br>E - Te<br>- Lev<br>Gaslet -                                                                | 92 23,566<br>ci 44<br>ci MLDIUM -                                                                                    | 04 Leeks  | Reported Iss                                            | 100                      | * Keplaces                                                                                                    | Technician A                            | ada ^<br>chons        | Recom         | nerded                                                    |
| Data 223,2019<br>Type MADITENANC<br>Status COMPLETE<br>Parts / Labor<br>21 Select from anientory                                       | U Miles<br>26 - Te<br>- Leo<br>- Gedat -                                                              | ga 23,566<br>ch 44<br>eti MEDRUM -<br>Oli Filter F46 - 11421<br>Description                                          | 01 Leeks  | Reported Iss<br>44<br>Technican                         | ue                       | * Replaced                                                                                                    | Technician A                            | thens<br>Hours<br>Add | Recom         | nerded<br>staiftire: \$61.                                |
| Data 2030019<br>Type MADITENANC<br>Storus COMPLETE<br>Parts / Labor                                                                    | Miles     Te     Gedet -     Gedet Foto                                                               | ga 23,566<br>ch 44<br>eti MEDIUM -<br>Od Filter F46 - 11421<br>Description<br>c+ F+ 583 - 454106                     | 01 Leoks  | Reported Iss<br>64<br>Technican<br>64                   | ue<br>Part Cty<br>1      | * Replaced<br>* Replaced<br>* Replaced                                                                                                    | Technician A<br>No Labor<br>60          | thons Add             | Recom         | nerded<br>stailbics \$654<br>many                         |
| Data 2010119<br>Type MADITENANC<br>Status COMPLETE<br>Parts / Labor<br>21 Salect from Inventor<br>454105<br>11421715835                | Miles     Te     Gedet -     Gedet -      Gedet -                                                     | 44 23,566<br>28 44<br>29 44<br>- 01 Filter F16 - 11427<br>Description<br>c - F - 53 - 454105<br>Filter 595 - 1142739 | 091.coks  | Reported Iss<br>44<br>Technican<br>44<br>44             | ue<br>Part Oty<br>1<br>1 | Keplecec     Keplecec     Keplecec     Keplecec     Keplecec     Keplecec     Keplecece     Keplecece     Keplececeeeeeeeeeeeeeeeeeeeeeeeeeeeeeeee | Fechnician A<br>No.<br>Labor<br>60<br>0 | thores                | Recom         | mended<br>stal Frice: \$611<br>menary<br>sure<br>box \$01 |
| Date 2232014<br>Type MADITENANC<br>Status COMPLETE<br>Parts / Labor<br>2) Select from Enventory<br>454105<br>1421215650<br>ENATC 20 EP | <ul> <li>Milea</li> <li>Te</li> <li>Te</li> <li>Units</li> <li>Gadot - 0</li> <li>Face 20A</li> </ul> | 23,566<br>ch 44<br>vel MEDELM -<br>Od Filter F46 - 11427<br>Description<br>er F - F31 - 454105<br>mp BPVATC 20 RP    | 03 Leeks  | Reported Iss<br>64<br>Technican<br>64<br>24<br>24<br>44 | ue<br>Part Cty<br>1      | * Mapieces<br>*                                                                                                    | Technician A<br>No Labor<br>60<br>60    | n Add                 | Recom         | nended<br>stal Prices \$654<br>mmany<br>ware<br>box \$00  |

- **History** Start by selecting an existing customer from the drop down. After selecting the customer, the customer history will display on the bottom of the page. Clicking on any of the history records will bring up the repair data. This data can be edited.
- **New Repair** Clicking New will create a new repair for the selected customer. The Make and Model fields will populate with the cars added when the customer was entered. The input fields are straight forward.

#### Service Data tab

Adding Line Items - Here you can add individual line items for parts and labor to the repair.

You can type the part number manually or check the box "Select Part from Inventory". This option will automatically populate the Part, Description and Price fields. This will also ensure the inventory is consumed when saving the repair. If you added tax and labor as described under Settings, those fields will auto-populate as well.

After each line is created, you need to "Add" each individual line before saving the repair record. For each repair record, you can attach pictures to save with the repair under Service Images tab.

Note: What I've done is use my Google Drive account for pics. I take pics on my phone when doing a repair and sync that Google drive to my laptop. This makes my pictures easily available when entering a service.

#### Service Status tab

Vinfogarage will display your estimated current mileage and annual mileage. Listed to the right is a list of service items and intervals as entered under Scheduling . When a service item is past due, it will be highlighted in RED. A link will be created for you to email a reminder to the customer. When the service is performed, enter the new mileage to update the record.

#### **VIN Search tab**

Vinfogarage will research your VIN number through the NHTSA to look for recalls and to pull available vehicle information (engine type, trim.. etc.)

Clicking on the Recall Data link will display any recall data found as reported by the NHTSA.

Note: .NET Framework 4.5.1 is required for this function. VinfoGarage will install automatically if needed. This function is not available on Windows XP due to limitations of the .NET framework and XP.

#### Service Images tab

# Scheduling

| +                 | NEW 😂 URDATE 💥 DELETE                                     |                                        |                     | Vince Neil          | Customer Veh                               | ides Explorer 4WD |
|-------------------|-----------------------------------------------------------|----------------------------------------|---------------------|---------------------|--------------------------------------------|-------------------|
| Schedul           | le Date                                                   |                                        |                     | Service             | Hours Phone                                | Email             |
|                   | P.4                                                       | 14-14-2012                             |                     | INSPECTION •        | 1 213-917-6135                             | biteme@hiteme.com |
| 5.                | in Mon Tue Wed Thu Fri Sat                                | Sun Mon Tue Wed The                    | Fri Sa              | Reported Issue      |                                            |                   |
| 5 Z<br>6 3<br>7 3 | 7 28 29 30 31 1 2<br>3 4 5 6 7 8 9<br>0 11 12 13 14 15 16 | 9<br>10 3 4 5 6 7<br>11 13 11 12 13 14 | 1 2<br>8 9<br>15 16 | Inspect Brale lines |                                            |                   |
| 8 12              | 7 18 19 20 21 22 23                                       | 12 17 18 19 20 21                      | 72 73               | Notes               |                                            |                   |
|                   |                                                           | 14 31 1 2 3 4                          | 3 6                 | Brakes feel soft    |                                            |                   |
| Schedul           | e Time 7:00 AM ·                                          |                                        |                     |                     | Scheduled Date/Time<br>3/2/2019 7:00:00 AM | III SAVE 🙆 HECENE |
| hedule            | ed - Show                                                 |                                        |                     |                     |                                            |                   |
| stome             | r Vehicle Fr                                              | tered Scher                            | tule Date           | Him Issue           | Notes                                      | Category          |
| ice Nell          | Explorer 4ND 3/                                           | 2/2019 11:41:00 AM 8/2/20              | 119 7:00:00 AM      | 1 Inspect Brale II  | ines Braikes feel                          | soft INSPECTION   |

The Scheduling page has two functions:

- Service Intervals On this tab you can customize service intervals by customers and their vehicles. This needs to be set up first before you will see it under Service and the Service tab.
- **Appointments** Here you can schedule customers for service and email them to remind them of an appointment.

## Inventory

| wentery - B | oli - Hea - M140(108) 1059 - 301/678 | 80241                    |       |        |           |         |          | Search Inventory      | $\odot$ |
|-------------|--------------------------------------|--------------------------|-------|--------|-----------|---------|----------|-----------------------|---------|
| HEM         | SAVE 🕃 UPDATE 💥 DELETE               |                          |       |        |           |         |          |                       |         |
| In Stock    | Calegory Terro                       | 25 Stock Value: \$566.74 |       |        |           |         |          | Shap Online 🖬 Google  |         |
| 60          | alt - Mex - M14X108-10.9             | 33176780241              | 10.00 | 10,00  | 1 🗇       | FA •    |          | · ·                   |         |
| Турм        | Part Description                     | Part Number              | Price | Cust   | OnHand    | UOM     | Location | Manufacturer / Vendor |         |
| Stock       | Aste Nut - CB3                       | 407 06010                | 7.72  | 7.72   | 4         | EA .    | Shelf    | Amazon                | 4       |
| Stock       | Searing - R - E83                    | 511026 051 4123 grw192   | 66.00 | 65.00  | 2         | EA      | Shelf    | Skf                   |         |
| Stock       | Jelt - Serp E46 - A/C                | 5040340                  | 20.19 | 21.19  | -1        | EA      | Used     | Advance Auto          |         |
| Stock       | Rolt - Hec - M140108-10.9            | 33176701241              | 10.00 | 10,00  | 1         | EA      |          |                       |         |
| Stock       | Brake Rad - R - FR3                  | FURMED                   | 58.00 | 50     | Add to 3h | op Liet |          | Alashana              | ٦       |
| Stock       | Brake Rad - R - Subru Fretr          | GN401114                 | 46.99 | - 16 O | Where Up  | ed 7    | Shelf    | Wearever              |         |
| Stock       | Brake Rotor - F - FR3                | 454106                   | 46.19 | 46.19  | -1        | EA      | Shelf    | Prostop               | 1       |
| Stock       | Brake Rotor - R - FBB                | 15011695                 | 68.22 | 68.22  | 2         | EA.     | Shelf    | Rosch                 |         |
| Stock       | Riter - Intake - E46                 | A45105                   | 21.99 | 21.99  | 1         | EA      | Used     | Advance Auto          |         |
| Stock       | Riter - Oil - Mann                   | HU 925/4 X               | 7.25  | 7.25   | 1         | EA      | Shelt    | Amazon                |         |
| Stock       | Ruse - 104mp                         | BP/ATC-10-RP             | 3.00  | 3.00   | 5         | EA      | Drawer   | Advance Auto          |         |
| Stock       | Ruse - 15Amp                         | BP/ATC-15-RP             | 3.00  | 3.00   | 5         | EA      | Drawer   | Advance Auto          |         |
| Stock       | Ruse - 20Amp                         | BP/ATC-20-RP             | 3.00  | 3.00   | 4         | EA      | Drawer   | Advance Auto          |         |
| Stock       | Ruse - 25Amp                         | BP/ATC-25-RP             | 8.00  | 3.00   | 5         | EA      | Drawer   | Advance Auto          |         |
| Stock       | Ruse - 30Amp                         | BP/ATC-30-RP             | 8.00  | 3.00   | 5         | EA      | Drawer   | Advance Auto          |         |
| Stock       | Ruse - SAmp                          | BP/ATC-5-RP              | 8.00  | 3.00   | 4         | EA      | Drawer   | Advance Auto          |         |
| Stock       | Ruse - 7.5Amp                        | BP/ATC-7-1/2-RP          | 3.00  | 3.00   | 5         | EA      | Drawer   | Advance Auto          | 1.      |

Here you can add inventory to your shop; supplies, stock and tools. Later when entering repairs, you can select items from your inventory instead of typing in each line item. Then, inventory levels will automatically be adjusted when a repair is saved.

The Inventory screen has a few tools to help you:

- Shop Online Highlight an inventory item, select a popular site as listed in the top right drop down and click "Shop Online". This will automatically launch a search for that part number on the site you selected.
- Where Used This will show you on what cars the part number was used on.
- **Shopping List** A simple form to quickly add items to your shopping list. Then email the list to your phone as you leave to pick up supplies.

### Dashboard

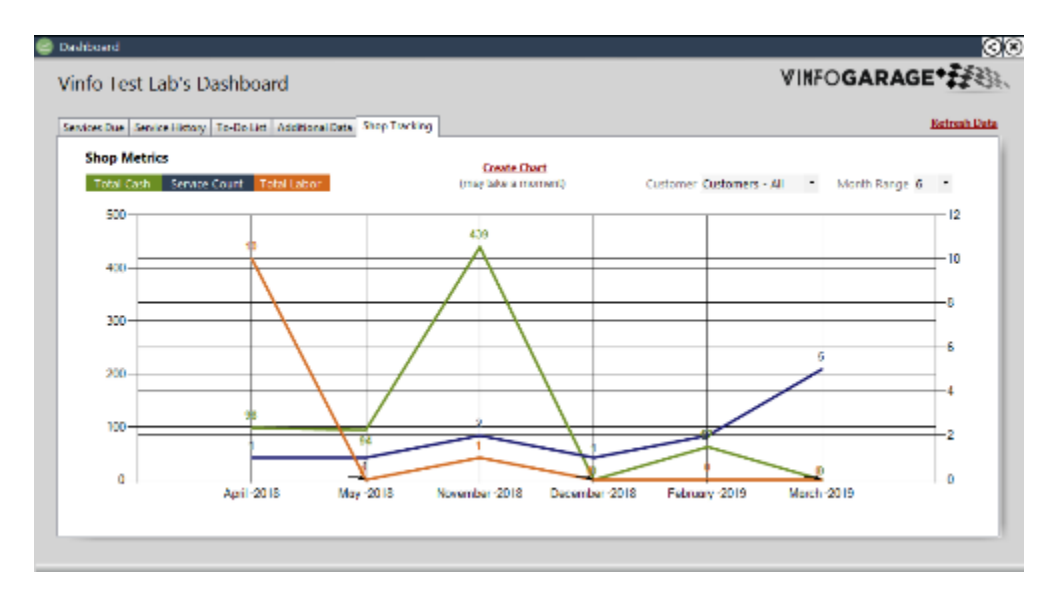

The Dashboard page displays a simple snapshot of key data including:
 Services Due – This tab is a list of customer vehicles who's services are past due.

Service History – This tab lists the most recent service activity at your shop (filters apply).

**To-Do List** – This tab is a list of outstanding "To-Do" items.

Additional Data - Basic counts (Customers, Vehicles, Inventory value etc...).

**Shop Tracking** - Graphed Labor, Costs and Service Counts (filters apply).

Copyright © 2019 | VinfoGarage.com

### Contacts

| Customer : | Kely Bow              | Clisto   | mer         | 2240 West Chetenham Av           | e. Philadelphia, Pa | 215-836-5284           |
|------------|-----------------------|----------|-------------|----------------------------------|---------------------|------------------------|
| Category   | Category Name         |          | any         | Address                          |                     | Phone                  |
| 1          | toverfryt/Pigmail.com |          |             | -                                |                     |                        |
|            | Email                 |          |             | Notes                            |                     | Link                   |
| Salagory   | Name                  | Company  | Address     |                                  | Phone               | trial                  |
| Oustomer   | Bob Delancey          | Customer | 1284 Subar  | wWay, Collingswood,Nj            | 567-226-6332        | stevedelaney72@gmail.c |
| Oustomer   | Fred Howe             | Customer | 108 Notthis | way Drive, L29 Penliyn, Pa 19499 | 215-540-2114        | abcl@gmail.com         |
| Customer   | Kelly Bow             | Customer | 2240 West ( | Cheffenham Ave. Philadelphia, Pa | 215-856-5284        | ttowerflyt@gmail.com   |
| Oustomen   | Michelie Light        | Customer | 334 Free W  | ty: Odgen, Pa                    | 610-345-2027        | abcno@gmail.com        |
| Oustomen   | Ted Smith             | Customer | 63046 9th S | treet Philadelphia Pa            | 321-493-8444        | icodebmvs@gmail.com    |
| Customer   | Vince Noli            | Customer | 1212 Ahole  | Avenue, Ballsack,La              | 213-987-6336        | biteme@biteme.com      |
|            |                       |          |             |                                  |                     |                        |

Use this to keep track of vendors, employees, customers and others. There is a simple Import function to add contacts from customers already enetered.

### Tools

In addition to the help section, the following tools are part of the program...
 Timer - A built in timer to time services, cure times or anything you need to time.
 Shopping List - A simple form to quickly add items to your shopping list. Then email the list to your phone as you leave to pick up supplies.

**To-Do List** - Part of the Service screen, this keeps track of to-do items for specific vehicles. A YouTube link is generated for quick online tutorials.

**On Screen Keyboard** - Use this as an alternative to your keyboard if desired. **Where Used** - Use this feature to view what vehicles inventory items have been used on.

**MyLinks** - Use this feature to create "Favorite" links to websites or programs within VinfoGarage.

### **Recommended First Steps**

- Start by setting up your "Shop" name and other settings.
- right click anywhere in the program and a small menu will pop up.

- Create a name for your shop and add a valid email address. This will be needed when you want to email VIN or repair results.
- Set your labor rate and tax (optional.. usually "0".. who charges friends?)
- Set Back Up options. I recommend a flash drive in a USB port. I have it set to back up every time I close the program.
- Start by creating a new customer.
  - Then add cars for that customer -- Be sure to include VIN. (you will be able to pull in VIN info with this)
- VIN Lookup Clicking on the "Look Up" link will launch the VIN look up page below.
- On the above example, you can see 2 recalls were found. With a valid email address this info can be emailed.
  - Enter Repair
    - Enter basic repair data and SAVE
- -Click on Customer history to view repair details (These can be edited later)